## **Technaxx**<sup>®</sup>

# DigiTape DT-01

# Manual d'utilisation

La déclaration de conformité de ce dispositif est disponible sur: www.technaxx.de/ (dans la barre du bas, cliquez sur "Konformitätserklärung")

#### Présentation

Redécouvrez ces anciennes chansons avec DigiTape DT-01 en convertissant vos cassettes en MP3 pour les lire sur votre ordinateur, votre iPod ou dans la voiture! DigiTape DT-01 est un lecteur de cassettes portable USB qui fonctionne avec tous les types de cassettes. Sa connexion USB est facile d'utilisation pour convertir la musique sur vos cassettes en fichiers MP3. Vous pouvez écouter ces MP3 sur votre ordinateur, les charger sur votre lecteur de musique portable, ou les enregistrer sur un CD pour écouter dans votre voiture. Sa taille portative lui permet de rentrer théoriquement dans n'importe quel sac et vous permet de lire et de transférer de la musique partout. Il fonctionne sur piles ou par USB si vous le branchez à un ordinateur pour une utilisation polyvalente. Ce programme puissant facile à utiliser vous guide pour transférer votre musique et peut même s'intégrer à votre bibliothèque musicale iTunes. En plus de transférer vos cassettes, DigiTape DT-01 a une sortie audio qui vous permet d'écouter du stéréo, des écouteurs ou d'autres systèmes de haut-parleur pour de heures de plaisir!

#### Caractéristiques du produit

- Redécouvrez vos anciennes cassettes audio en déplacement
- Convertissez vos anciennes compilations et cassettes en MP3 pour les lire sur un iPod / un lecteur MP3 ou les graver sur un CD
- Sa conception portable lui permet de rentrer théoriquement dans n'importe quel sac et vous permet de lire et de transférer de la musique partout
- Appareil USB Plug & Play, pas besoin de pilote
- Fonctionnement polyvalent sur piles ou par USB
- Accompagné du logiciel de conversion de cassette pour vous guider dans le transfert

• La sortie audio vous permet d'écouter sur votre stéréo, vos écouteurs ou d'autres systèmes de haut-parleur

### Installation et remplacement des piles

Si vous le souhaitez, vous pouvez faire fonctionner cet appareil sur piles. Pour mettre les piles en place, faites glisser l'interrupteur vers l'arrière pour ouvrir l'appareil. Ouvrez le compartiment des piles et installez 2 piles AA (en respectant les polarités), puis refermez le compartiment des piles.

# Description des pièces

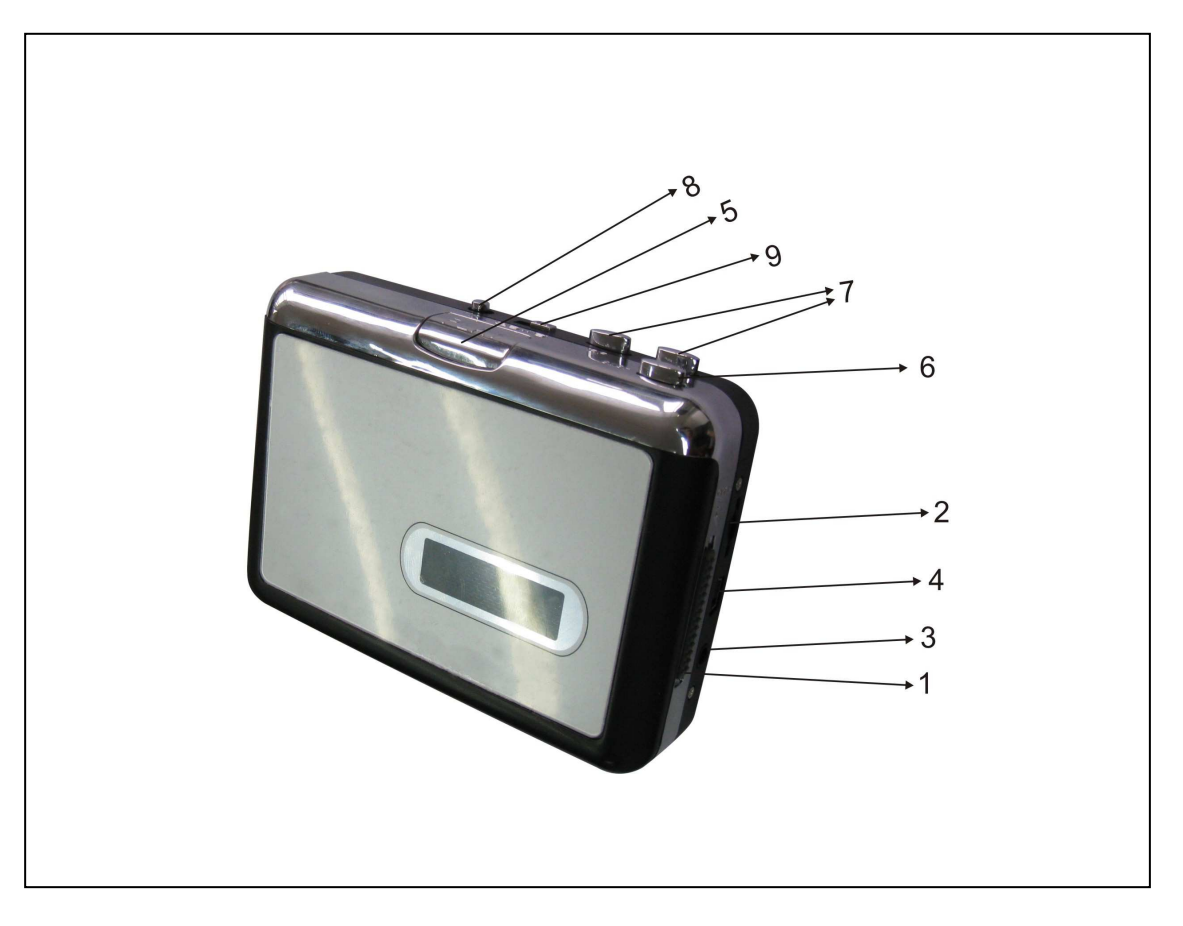

| 1 | Éjection      | Faites glisser cet interrupteur pour libérer la cassette.          |  |  |  |  |  |  |
|---|---------------|--------------------------------------------------------------------|--|--|--|--|--|--|
| 2 | Volume        | Pour régler le volume des écouteurs et la connexion USB            |  |  |  |  |  |  |
| 3 | Écouteurs     | Pour brancher des écouteurs de 0,32 cm                             |  |  |  |  |  |  |
| 4 | Port USB      | Utilisez le câble USB fourni pour brancher l'appareil à votre      |  |  |  |  |  |  |
|   |               | ordinateur. Pour transférer des enregistrements vers votre         |  |  |  |  |  |  |
|   |               | ordinateur, nous avons inclus un ensemble logiciel sur le CD.      |  |  |  |  |  |  |
| 5 | Lecture       | Appuyez sur ce bouton pour lire la cassette                        |  |  |  |  |  |  |
| 6 | Stop          | Appuyez sur ce bouton pour arrêter la lecture de la cassette.      |  |  |  |  |  |  |
| 7 | Avance/       | Appuyez sur ces boutons pour faire une avance ou un retour         |  |  |  |  |  |  |
|   | Retour rapide | rapide. Remarque ces boutons «s'inverseront» quand vous            |  |  |  |  |  |  |
|   | (FF / REW)    | retournerez la cassette.                                           |  |  |  |  |  |  |
| 8 | DIR           | Pour sélectionner le sens de lecture de la cassette. Cela est      |  |  |  |  |  |  |
|   |               | utile si vous voulez lire l'autre côté de la cassette sans avoir à |  |  |  |  |  |  |
|   |               | l'éjecter.                                                         |  |  |  |  |  |  |
| 9 | Mode de       | Pour sélectionner ce que doit faire la cassette quand elle atteint |  |  |  |  |  |  |
|   | lecture       | la fin d'un côté. Une fois le réglage effectué avec l'icône        |  |  |  |  |  |  |
|   | (Play Mode)   | «boucle», la cassette changera automatiquement de sens et          |  |  |  |  |  |  |
|   |               | commencera la lecture dans le sens inverse quand un côté est       |  |  |  |  |  |  |
|   |               | terminé. Quand il est réglé avec l'icône «une seule flèche», la    |  |  |  |  |  |  |
|   |               | cassette s'arrêtera simplement en arrivant au bout d'un côté.      |  |  |  |  |  |  |

| System Restore |                                                                                  | Auto                                                                                                   | tes                                                                                   | Remote                                                                                    |                                      |
|----------------|----------------------------------------------------------------------------------|----------------------------------------------------------------------------------------------------|---------------------------------------------------------------------------------------|-------------------------------------------------------------------------------------------|--------------------------------------|
| General        | Com                                                                              | puter Name                                                                                             | Han                                                                                   | dware                                                                                     | Advance                              |
| Device Ma      | anager                                                                           |                                                                                                    |                                                                                       |                                                                                           |                                      |
| Ż              | The Device<br>on your com<br>properties of                                       | Manager lists<br>puter. Use the<br>any device.                                                         | all the hardw<br>e Device Ma                                                          | ware devices<br>nager to cha<br><u>D</u> evice Man                                        | installed<br>nge the<br>ager         |
| Drivers        |                                                                                  |                                                                                                    |                                                                                       |                                                                                           |                                      |
| and 1          | Driver Signin                                                                    | -                                                                                                    | and and a star                                                                        |                                                                                           |                                      |
|                | compatible v<br>how Windov                                                       | vith Windows<br>vs connects t                                                                          | ike sure that<br>. Windows U<br>o Windows I                                           | installed driv<br>Ipdate lets yo<br>Jpdate for dri                                        | ers are<br>u set up<br>vers.         |
| ( <u> </u>     | compatible v<br>how Windov<br>Drive                                              | ig lets you ma<br>vith Windows<br>vs connects t<br>r <u>S</u> igning                                   | ike sure that<br>. Windows U<br>o Windows I                                           | installed driv<br>Ipdate lets yo<br>Jpdate for dri<br><u>W</u> indows Up                  | ers are<br>u set up<br>vers.<br>date |
| Hardware       | compatible v<br>how Windov<br>Drive<br>Profiles                                  | ng rets you ma<br>with Windows<br>vs connects t<br>r <u>S</u> igning                                   | ike sure that<br>Windows U<br>o Windows U                                             | installed driv<br>pdate lets yo<br>Jpdate for dri<br><u>W</u> indows Up                   | ers are<br>u set up<br>vers.<br>date |
| Hardware       | compatible v<br>how Window<br>Drive<br>Profiles<br>Hardware pr<br>different hard | ig lets you ma<br>with Windows<br>vs connects t<br>r <u>Signing</u><br>ofiles provide<br>dware configu | ike sure that<br>Windows U<br>o Windows U<br>a Windows U<br>a way for yo<br>arations. | installed driv<br>Ipdate lets yo<br>Jpdate for dri<br><u>W</u> indows Up<br>u to set up a | ers are<br>u set up<br>vers.<br>date |

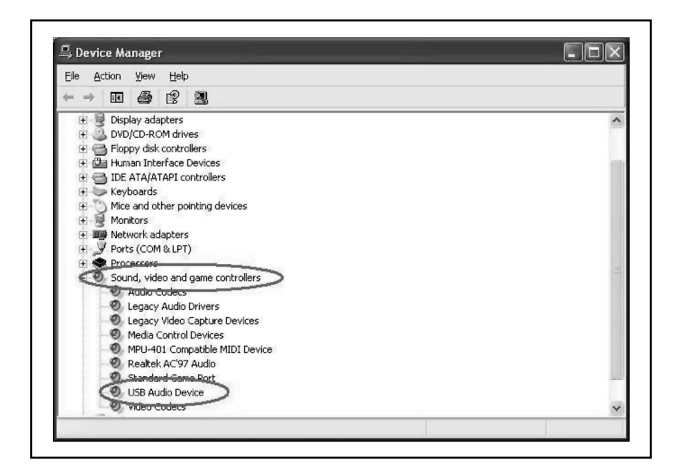

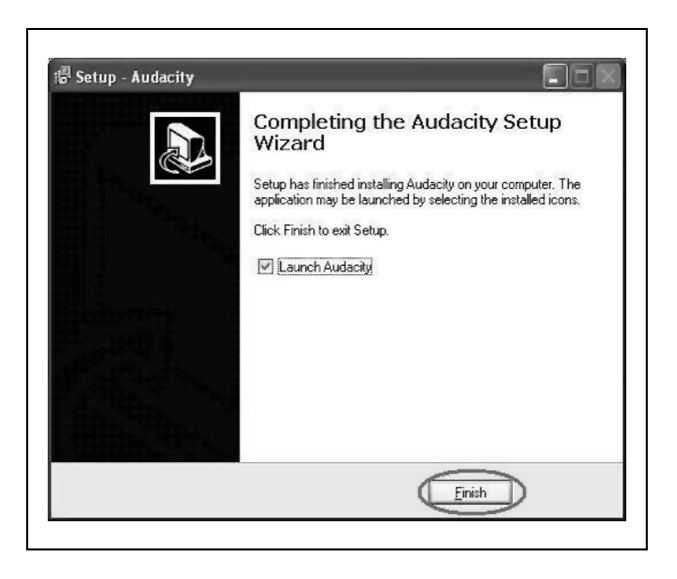

#### Installation du matériel

Cet appareil de capture audio n'exige l'installation d'aucun pilote, le système d'exploitation de Windows installera automatiquepilote. ment le Branchez le connecteur USB de capture audio dans un port USB2.0 libre de votre ordinateur. Le système détectera un matériel». «nouveau Veuillez patienter un moment jusqu'à ce que le système vous avertisse que «Le périphérique est prêt pour utilisation». Vérifiez que le matériel a été installé correctement. Faites un clic-droit sur «Ordinateur» / «Poste de travail» et sélectionnez «Propriétés», puis sélectionnez l'option «Hardware» et cliquez sur le bouton «Device Manager».

Cliquez ensuite sur «Sound, video and game controllers», puis vous verrez le nom de l'appareil – «USB Audio Device».

#### Installation du logiciel

Insérez le CD (fourni) dans le lecteur CD et suivez les instructions qui s'affichent. Une fois le logiciel installé, vous pouvez brancher le convertisseur sur votre ordinateur avec le câble USB (fourni) pour transférer votre musique. Insérez le CD du logiciel dans le lecteur CD, puis double cliquez sur «Ordinateur» / «Poste de travail». Cliquez sur l'icône du CD «Cassette audio». Double-cliquez sur «Audacity» pour installer le logiciel, puis cliquez sur ou sélectionnez «Suivant», «J'accepte» et/ou «Finish» pour terminer l'installation du logiciel.

| addenty i fist Ruff |                  |         | Ľ |
|---------------------|------------------|---------|---|
| Choose Language for | Audacity to use: | English | • |
|                     |                  | -       |   |

| Edit View Project                   | Generate                             | Effect               | Analyze | Hel |
|-------------------------------------|--------------------------------------|----------------------|---------|-----|
| Undo Track Remove<br>Can't Redo     | Ctrl+Z<br>Ctrl+Y                     | 6                    | ) 1     | )   |
| Cut<br>Copy<br>Paste<br>Trim        | Ctrl+X<br>Ctrl+C<br>Ctrl+V<br>Ctrl+T | ₽<br><u> </u><br>1.0 |         | 2   |
| Delete<br>Silence                   | Ctrl+K<br>Ctrl+L                     |                      |         |     |
| Split<br>Duplicate                  | Ctrl+D                               |                      |         |     |
| Select<br>Find Zero Crossings       | Z                                    |                      |         |     |
| Selection Save<br>Selection Restore |                                      |                      |         |     |
| Move Cursor<br>Snap-To              |                                      |                      |         |     |

#### Utilisation

Vous devrez peut-être débrancher puis rebrancher l'appareil de capture audio sur votre ordinateur. Double-cliquez sur l'icône d'«Audacity» sur sélectionnez votre bureau. d'abord votre langue, puis cliquez sur «OK».

Cliquez sur le bouton «Edit» dans le logiciel et sélectionnez «Preferences».

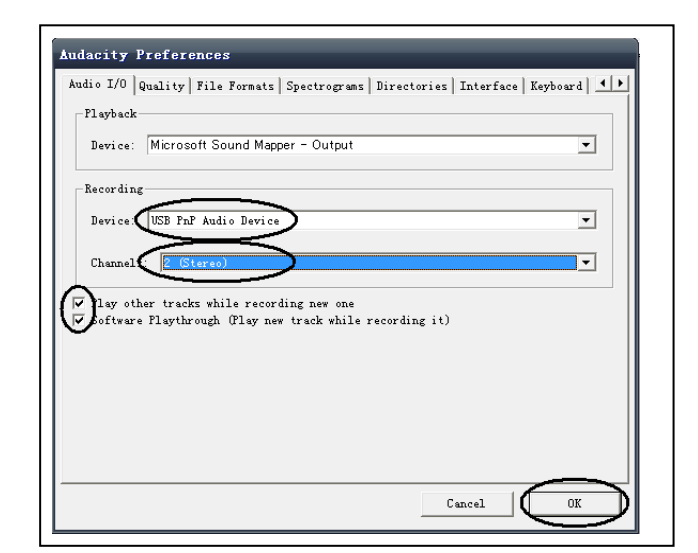

Sélectionnez l'appareil d'enregistrement «USB PnP Audio Device», et les canaux «2(Stéréo)». Sélectionnez «Play other tracks while recording new one» et «Software Play through (Play new track while Recording it)», puis cliquez sur «OK».

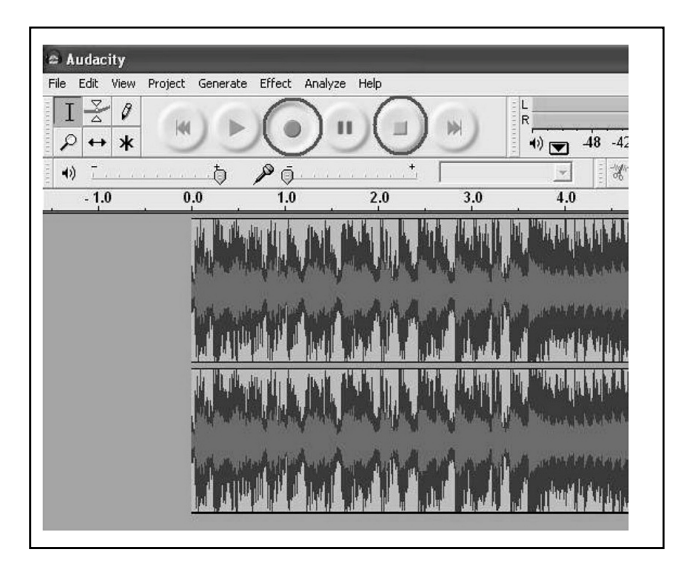

| le Edit View Project     | Generate Effect Analyze Help |
|--------------------------|------------------------------|
| New                      | Ctrl+N                       |
| Open                     | Ctrl+O                       |
| Close                    | Ctrl+W                       |
| Save Project             | Ctrl+S                       |
| Save Project As          | 26.0                         |
| Recent Files             | ▶                            |
| Export As WAV            | Milli de de de               |
| Export Selection As WAV  |                              |
| Export As MP3            | a fa A i                     |
| Export selection As MP3. |                              |
| Export As Ogg Vorbis     |                              |
| Export Selection As Ogg  | /orbis                       |
| Export Labels            | THE R A. D.                  |
| Export Multiple          |                              |
| Page Setup               | number fraction              |
| Duich                    |                              |

Nous allons maintenant commencer à enregistrer une analogique piste audio à convertir en fichier numérique au format MP3. Cliquez sur le bouton d'enregistrement rouge pour commencer voulu. Pour l'enregistrement terminer l'enregistrement, cliquez sur le bouton jaune d'arrêt.

La première fois, il y aura plus d'étapes à faire pour exporter le fichier MP3. Cliquez sur «File», puis sélectionnez «Export As MP3».

| Save in:                                                       | Desktop                                                                                               |                        | • |   | •    |
|----------------------------------------------------------------|----------------------------------------------------------------------------------------------------|------------------------|---|---|------|
| My Recent<br>Documents<br>Desktop<br>y Documents<br>y Computer | My Document<br>My Computer<br>My Network P<br>BECAP Audio<br>New Folder<br>test<br>Ver1.0a<br>ver1.0e | s<br>Places<br>Capture |   |   |      |
| My Network                                                     | File name:                                                                                            | m01.mp3                |   | • | Save |

Il faut donner un nom au fichier et lui choisir un emplacement.

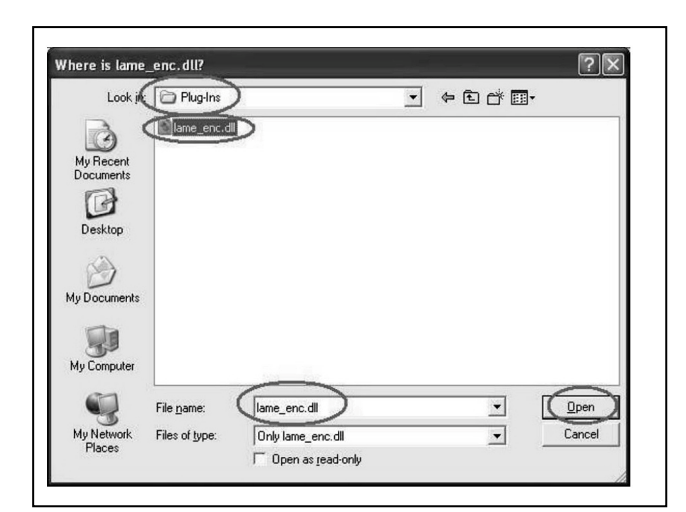

Maintenant, logiciel le vous demandera de vérifier l'emplacement fichier du «lame\_enc.dll». Vous devrez donc rechercher dans l'ordinateur le fichier que vous préalable. avez copié au Remarque: Le CD-ROM est fourni dans ce fichier.

× Edit the ID3 tags for the MP3 file C ID3v1 (more compatible) ID3v2 (more flexible) Track Number: by Year: ty

-

Il vous faudra peut-être saisir certaines informations.

Vous pouvez maintenant obtenir un fichier MP3 grâce à votre appareil analogique audio. Vous pouvez utiliser le fichier avec iPod d'iTunes.

Conseils de sécurité et d'élimination des batteries: Tenir les enfants éloignés des batteries. Si l'enfant avale une batterie, rendez-vous immédiatement auprès d'un docteur ou portez l'enfant à l'hôpital ! Respectez la polarité (+) et (--) des batteries! Remplacer toujours toutes les batteries, ne jamais utiliser des batteries neuves et usées, ou des batteries de type différent ensemble. Ne jamais mettre en court-circuit les batteries. NE PAS ouvrir, déformer ou charger excessivement des batteries! Un risque de blessure est possible par la perte de l'électrolyte des batteries! NE JAMAIS jeter les batteries dans le feu! Il y a un risque d'explosion!

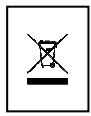

Format:

Title: ii

Artist: hhj

Album: hill

Genre: Blues

Cancel

0K

Comments: m01

Conseils pour le respect de l'environnement: Ne pas jeter les batteries/appareils usagés avec les déchets domestiques. Nettoyage: Protégez le dispositif de la saleté et de la pollution. Nettoyez le dispositif avec un linge ou un chiffon doux. Évitez d'utiliser des matériaux durs ou à gros grain. N'utilisez pas des solvants ou agents nettoyants agressifs. Essuyez soigneusement le dispositif après le nettoyage. Remarque importante: Si vous notez une fuite de l'électrolyte de la batterie, essuyez le boîtier de la batterie avec un chiffon doux sec.